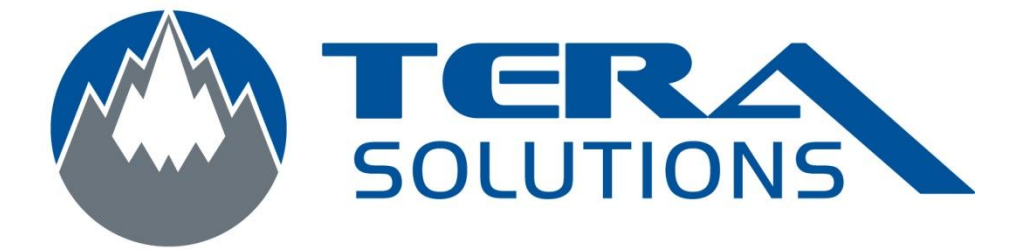

## Modification du nom d'utilisateur et du mot de passe pour Nod32

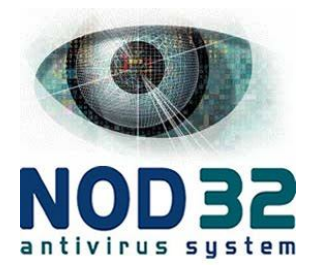

Par Tera-Solutions inc.

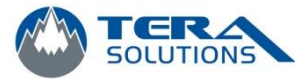

1 - Ouvrir la page de Nod32

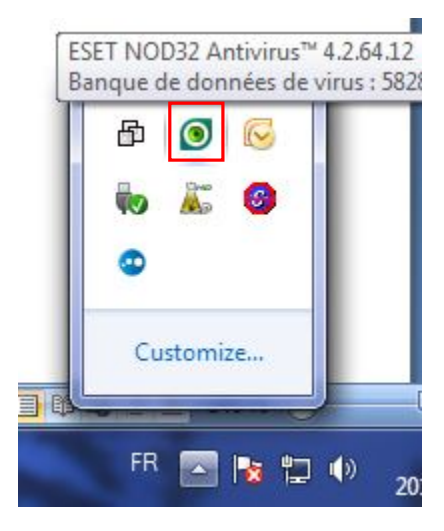

Double cliquez sur l'œil vert (parfois jaune) qui se trouve en bas à droite de l'écran.

2 - Cliquez sur Mise à jour à gauche de l'écran

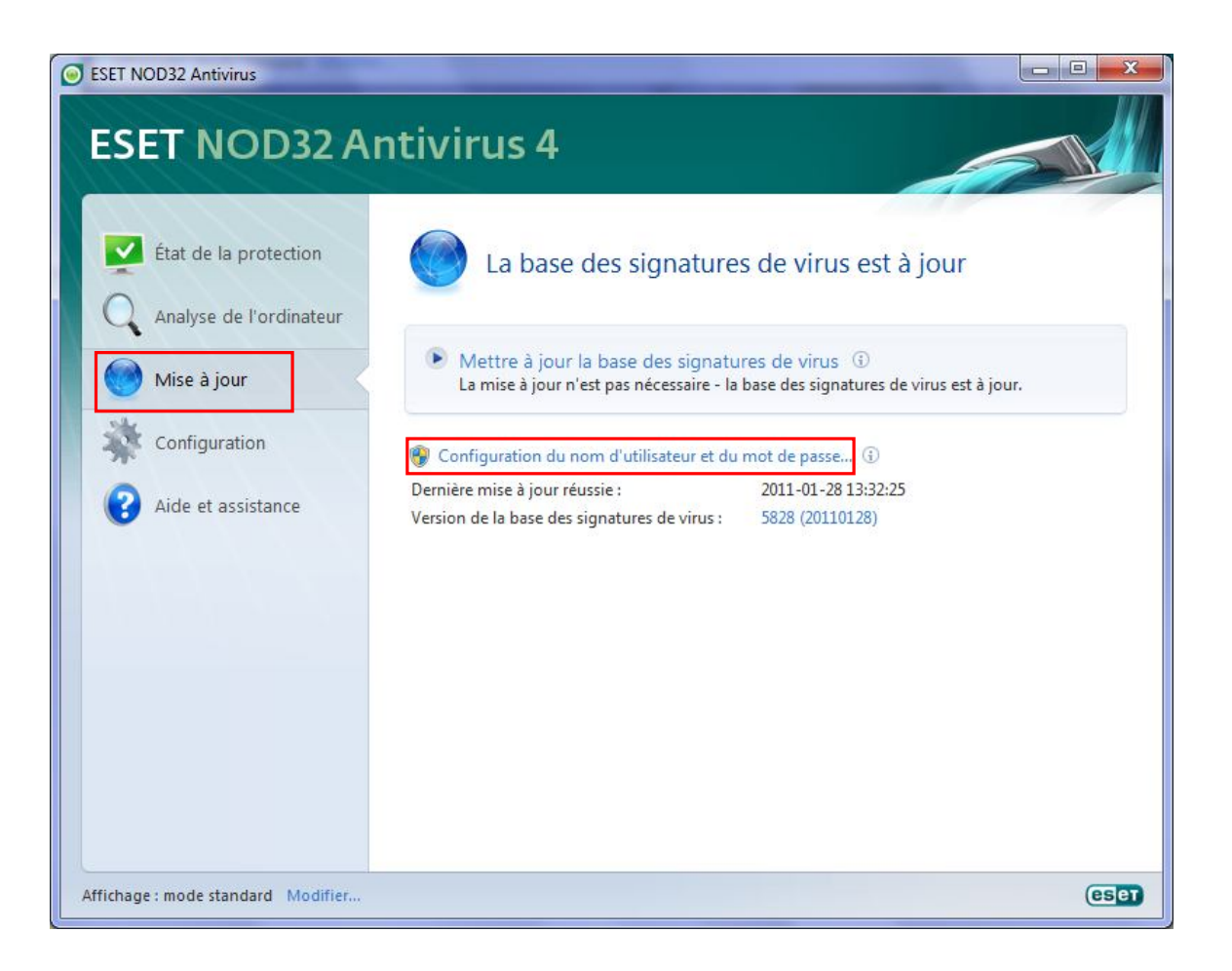

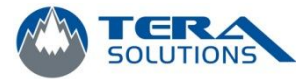

## 3 - Cliquez sur Configuration du nom d'utilisateur et du mot de passe...

4 - Dans la fenêtre qui s'ouvre inscrire le nom d'utilisateur et le mot de passe **TEL QUEL**, avec les majuscules et les minuscules ou faire un *copier/coller* et cliquez sur *OK* 

| Nom d'utilisateur :<br>1ot de passe : | Entrez le nom d'utilisat<br>'achat ou l'enregistrer<br>message d'enregistrer<br>champs appropriés ci- | teur et le mot de<br>ment : copiez-les<br>ment et collez-les<br>dessous. | e passe reçus après<br>s (Ctrl+C) depuis le<br>s (Ctrl+V) dans les |
|---------------------------------------|----------------------------------------------------------------------------------------------------|--------------------------------------------------------------------------|--------------------------------------------------------------------|
| Mot de passe :                        | Nom d' <u>u</u> tilisateur :                                                                          |                                                                          |                                                                    |
| <u>-loc de passe :</u>                | Mot de nasse :                                                                                        |                                                                          |                                                                    |
|                                       | <u>-ot de passe</u> :                                                                                 |                                                                          |                                                                    |
|                                       |                                                                                                    | Юк                                                                       | Annuler                                                            |

5 – Ensuite, cliquez sur *Mettre à jour la base des signatures de virus* 

| SEET NOD32 Antivirus               |                                                                                |                                                                 |       |
|------------------------------------|--------------------------------------------------------------------------------|-----------------------------------------------------------------|-------|
| ESET NOD32 A                       | ntivirus 4                                                                     | Â                                                               |       |
| État de la protection              | La base des signature                                                          | s de virus est à jour                                           |       |
| Mise à jour                        | Mettre à jour la base des signatu<br>La mise à jour n'est pas nécessaire - la  | res de virus ④<br><del>base des signatures de</del> virus est à | jour. |
| Configuration                      | 🌚 Configuration du nom d'utilisateur et du mot de passe 🚯                      |                                                                 |       |
| Aide et assistance                 | Dernière mise à jour réussie :<br>Version de la base des signatures de virus : | 2011-01-28 13:32:25<br>5828 (20110128)                          |       |
|                                    |                                                                                |                                                                 |       |
|                                    |                                                                                |                                                                 |       |
|                                    |                                                                                |                                                                 |       |
|                                    |                                                                                |                                                                 |       |
|                                    |                                                                                |                                                                 |       |
| Affichage : mode standard Modifier |                                                                                |                                                                 | eser  |

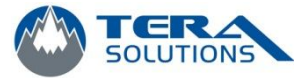

5 – Lorsque la mise à jour est terminée, cliquez sur OK et fermez la fenêtre.

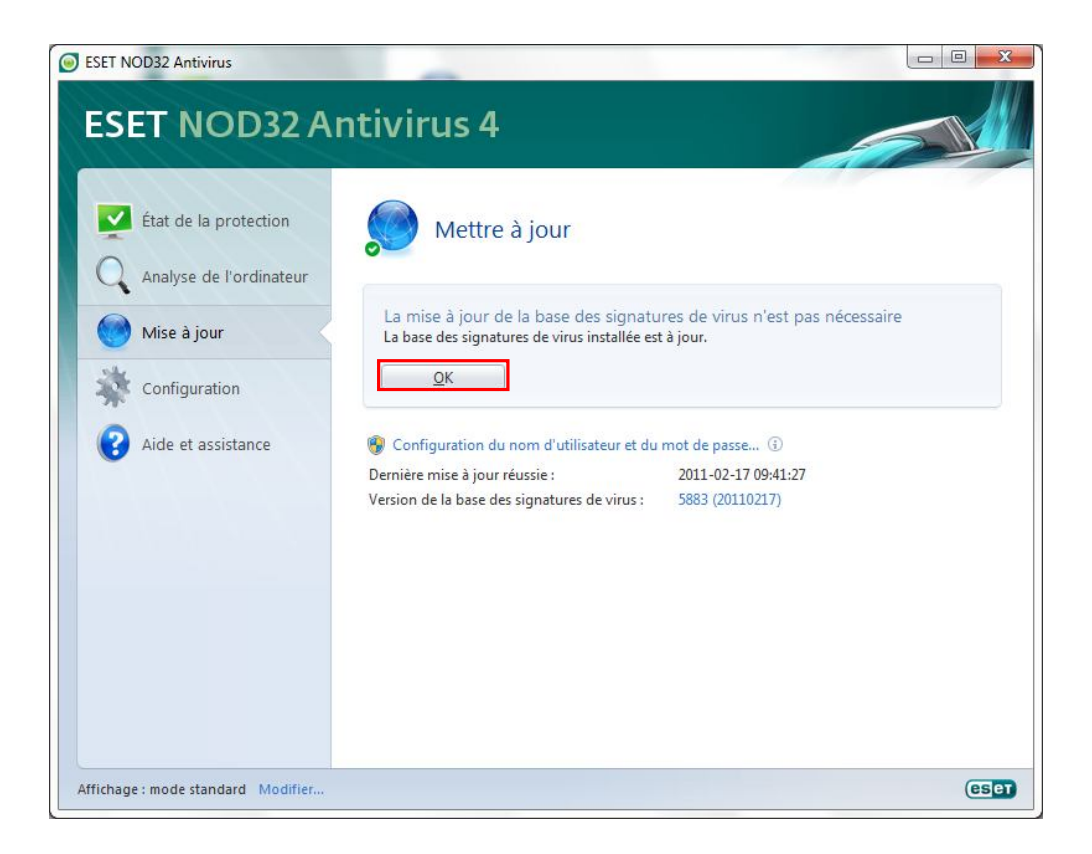